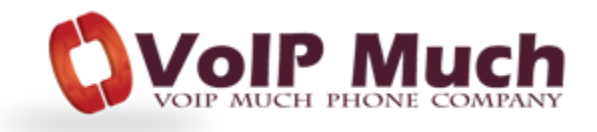

# Linksys ATA SPA2102, SPA3102 (including Sipura: SPA2002, SPA3000)

# **Admin Guide**

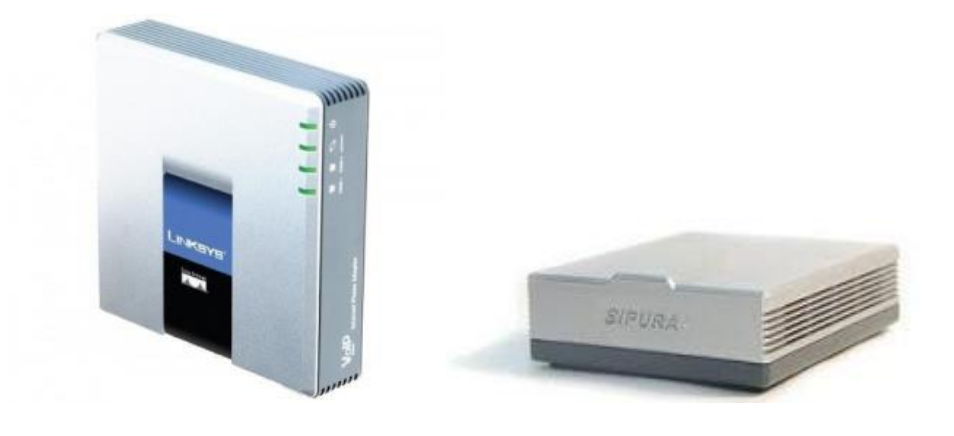

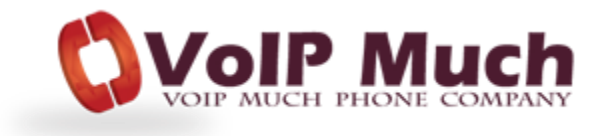

#### Find the IP Address

1. Lift the handset of the phone connected to your ATA, Dial \*\*\*\* to initiate the IVR Menu

- 2. Wait to be instructed to enter your command.
- 3. Dial 110# and the IP address will be played to you

#### **Manual Configuration**

1. Find the IP Address (above) of the device and open a web browser to the IP address of the device.

2. Login with the device user password. The default password is typically blank (no password) or admin.

| The server 10.4.0.168:80 requires a username and password. The server says: spa user |               |  |  |  |  |
|--------------------------------------------------------------------------------------|---------------|--|--|--|--|
| User Name:                                                                           | user          |  |  |  |  |
| Password:                                                                            | •••••         |  |  |  |  |
|                                                                                      | Cancel Log In |  |  |  |  |

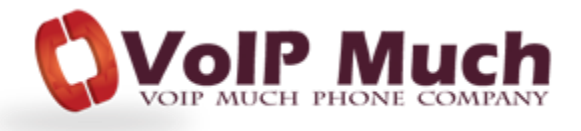

3. Click on the **Admin Login** option at the top right and login with the admin user. The default password is typically blank (no password) or admin

| A Divisio | VKS<br>on of Cisco Syste | <b>YS</b> ®<br>ems, Inc. | Linksys Phone Adapter Configuration                       |
|-----------|--------------------------|--------------------------|-----------------------------------------------------------|
| Rout      | ter                      | Voice                    |                                                           |
| Status V  | Van Setup                |                          | Admin Login basic   advanced                              |
|           | The ser<br>passwor       | ver 10.4.0<br>rd. The se | 0.168:80 requires a username and<br>erver says: spa_admin |
|           | User                     | Name:                    | admin                                                     |
|           | Pas                      | sword:                   |                                                           |
|           |                          |                          | Cancel Log In                                             |

4. Click on the switch to **advanced** view option at the top.

| LINKSYS®<br>A Division of Cisco Systems, Inc. |       | Linksys Phone Adapter Configuration |  |
|-----------------------------------------------|-------|-------------------------------------|--|
| Router                                        | Voice |                                     |  |
| Status Wan Setup                              |       | User Login basic advanced           |  |

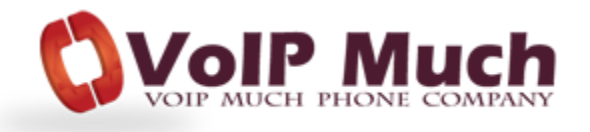

5. Click on Voice tab.

| LINKSYS®<br>A Division of Cisco Systems, Inc. | Linksys Phone Adapter Configuratio |  |
|-----------------------------------------------|------------------------------------|--|
| Router Voice                                  |                                    |  |
| Status Wan Setup                              | User Login basic   advanced        |  |

6. Click on **Regional** tab from the top menu.

| LINKSYS®<br>A Division of Cisco Systems, Inc. |                      | Linksys Phone Adapter Configu |                   | guration                |
|-----------------------------------------------|----------------------|-------------------------------|-------------------|-------------------------|
| Router                                        | Voice                |                               |                   |                         |
| Info System SIP                               | Regional Line 1 PSTN | Line User 1 PSTN User         | <u>User Login</u> | basic   <u>advanced</u> |

Scroll to bottom and of page, under **Miscellaneous** section, select your correct **Time Zone**, then click **Save Settings**.

| Miscellaneous           |                         |     |          |
|-------------------------|-------------------------|-----|----------|
| Set Local Date (mm/dd): | Set Local Time (HH/mm): |     |          |
| Time Zone: GMT 🗸        | FXS Port Impedance:     | 600 | <b>v</b> |
| Undo All Changes        | Submit All Changes      |     |          |

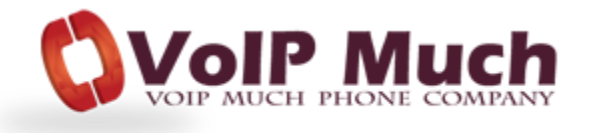

6. Click on **SIP** tab from the top menu.

| LINKSYS®<br>A Division of Cisco Systems, Inc. |              |               | Linksys Phone Adapter Configuration |        |           | tion      |       |          |
|-----------------------------------------------|--------------|---------------|-------------------------------------|--------|-----------|-----------|-------|----------|
| Router                                        | Voice        |               |                                     |        |           |           |       |          |
| Info System SIP                               | Provisioning | gional Line 1 | PSTN Line                           | User 1 | PSTN User | ser Login | basic | advanced |

#### Scroll down to SIP Timer Values (Sec) and change SIP T1 value to 1

| SIP Timer Values (sec) |     |                       |      |  |  |
|------------------------|-----|-----------------------|------|--|--|
| SIP T1:                | 1   | SIP T2:               | 4    |  |  |
| SIP T4:                | 5   | SIP Timer B:          | 32   |  |  |
| SIP Timer F:           | 32  | SIP Timer H:          | 32   |  |  |
| SIP Timer D:           | 32  | SIP Timer J:          | 32   |  |  |
| INVITE Expires:        | 240 | ReINVITE Expires:     | 30   |  |  |
| Reg Min Expires:       | 1   | Reg Max Expires:      | 7200 |  |  |
| Reg Retry Intvl:       | 30  | Reg Retry Long Intvl: | 1200 |  |  |

#### Scroll down to RTP Parameters and change the RTP Packet Size value to 0.020

| RTP Parameters    |       |                   |       |
|-------------------|-------|-------------------|-------|
| RTP Port Min:     | 16384 | RTP Port Max:     | 16482 |
| RTP Packet Size:  | 0.020 | Max RTP ICMP Err: | 0     |
| RTCP Tx Interval: | 0     | No UDP Checksum:  | no 🗸  |
| Stats In BYE:     | no 🗸  |                   |       |

## Then click Submit All Changes

|                  | >                  |  |
|------------------|--------------------|--|
| Undo All Changes | Submit All Changes |  |
|                  |                    |  |

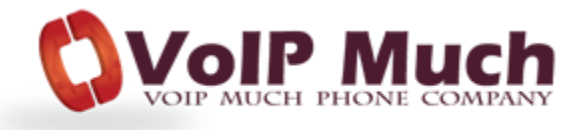

6. Click on Line 1 tab at the top.

| LINKSYS®<br>A Division of Cisco Systems, Inc. |                 | Linksys Phone Adapter Configuration                   |
|-----------------------------------------------|-----------------|-------------------------------------------------------|
| Router                                        | Voice           |                                                       |
| Info System SI                                | Regional Line 1 | STN Line User 1 PSTN User User Login basic   advanced |

Scroll down page to **Proxy and Registration**, and enter the **Proxy** value (this is the SIP Address value from your SETUP PDF):

| Proxy and Registration |       |                            |            |  |  |
|------------------------|-------|----------------------------|------------|--|--|
| Proxy:                 |       | Use Outbound Proxy:        | no 🗸       |  |  |
| Outbound Proxy:        |       | Use OB Proxy In Dialog:    | yes 🗸      |  |  |
| Register:              | yes 🗸 | Make Call Without Reg:     | no 🗸       |  |  |
| Register Expires:      | 3600  | Ans Call Without Reg:      | no 🗸       |  |  |
| Use DNS SRV:           | no 🗸  | DNS SRV Auto Prefix:       | no 🗸       |  |  |
| Proxy Fallback Intvl:  | 3600  | Proxy Redundancy Method:   | Normal 🗸   |  |  |
| Voice Mail Server:     |       | Mailbox Subscribe Expires: | 2147483647 |  |  |

Scroll down to Subscriber Information, and enter the User ID and Password Values (these are the Device Username and Device Password from your SETUP PDF).

| Subscriber Information |              |      |
|------------------------|--------------|------|
| Display Name:          | User ID:     |      |
| Password:              | Use Auth ID: | no 🗸 |
| Auth ID:               |              |      |
| Mini Certificate:      |              |      |
| SRTP Private Key:      |              |      |

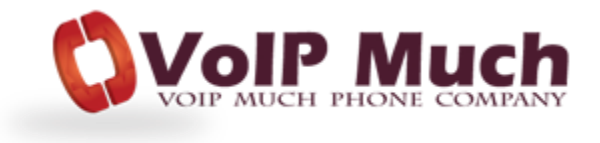

Scroll down to **Dial Plan** and change the value to:

(\*xx.|\*\*xx|[23456789]11|0|00|[2-9]xx[2-9]xxxxxS0|1[2-9]xx[2-9]xxxxxS0|011[2-9]xxxxx.)

| Dial Plan          |                         |                               |                            |
|--------------------|-------------------------|-------------------------------|----------------------------|
| Dial Plan:         | (*xx. **xx [23456789]11 | 0 00 [2-9]xx[2-9]xxxxxxS0 1[2 | -9]xx[2-9]xxxxxxS0 011[2-9 |
| Enable IP Dialing: | no 🗸                    | Emergency Number:             |                            |

#### Then click Submit All Changes

|                  | >                  |  |
|------------------|--------------------|--|
| Undo All Changes | Submit All Changes |  |
|                  |                    |  |

Reboot your ATA device (unplug, wait 10 seconds, reconnect). Your ATA will then reboot and connect to the VoIP Much network.

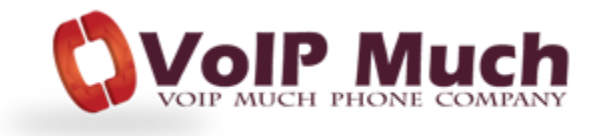

### **Reset to Factory Defaults**

#### \*\* Only perform this if you know what you are doing!

1. Lift the handset of the phone connected to your ATA, Dial \*\*\*\* to initiate the IVR Menu

2. Wait to be instructed to enter your command.

3. Dial 73738 and Press 1 to confirm when prompted.